#### CARA MENJALANKAN PROGRAM

- 1. Install browser seperti google chrome atau sejenisnya.
- 2. Install *text editor* untuk membuka *script* seperti *Visual Studio Code* atau sejenisnya
- 3. Install web server Laragon atau Xampp
- 4. *Extract source code* program ke dalam directory C:/laragon/www, masukkan ke dalam satu folder dan diberi nama sesuai kebutuhan.
- 5. Buka file koneksi.php di folder src/koneksi.php
- 6. Konfigurasikan nama database dan passwordnya .
- 7. Import file database difolder export\_db/kmeans-v2.sql
- 8. Kemudian jalankan melalui browser localhost/kmeans
- Jika ingin mengakses tampilan web yang sudah dihosting jalankan browser melalui <u>https://kmeans.testdev.my.id/</u>
- 10. Aplikasi dapat diakses

#### Tampilan Halaman

1. Halaman Login

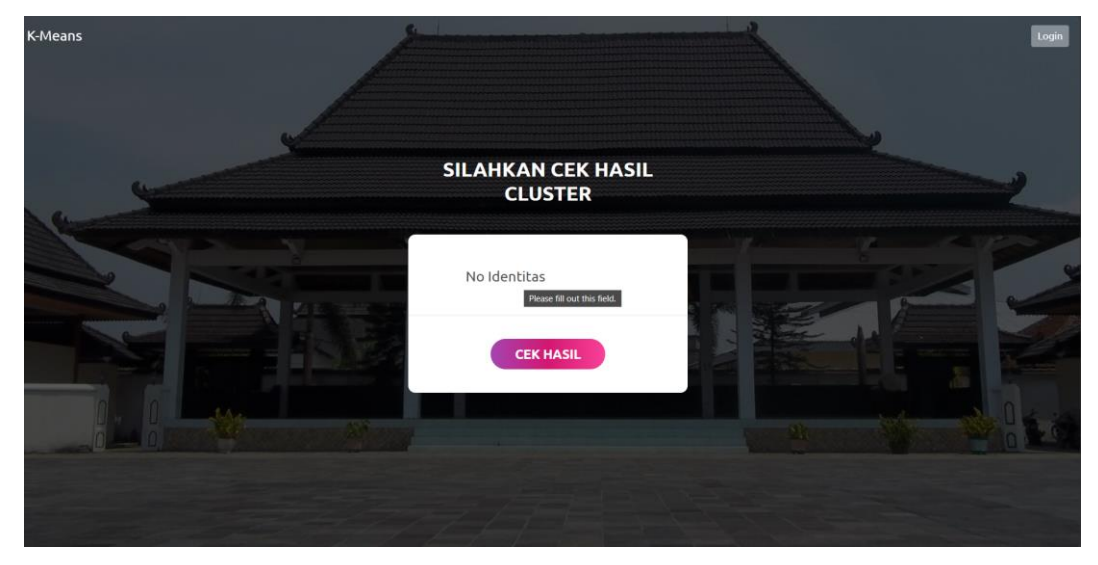

## 2. Halaman Dashbord

| K-MEANS          |               |            |                 |              | Admin@kmeans.com • |
|------------------|---------------|------------|-----------------|--------------|--------------------|
| A Dashboard      | DASHBOARD     |            |                 |              |                    |
| 🚊 Data User      | Halaman Utama |            |                 |              |                    |
| 11 Data Cluster  | USER          | DATA ATLET | ATLET           | ATLET BINAAN | NON ATLET          |
| 11 Data Kriteria | 1             | 513        | 158             | 209          | 146                |
| da Data Atlet    |               |            |                 |              |                    |
| 📄 Data Nilai     | 250           |            | Data Clustering |              |                    |
| Hasil Penilaian  |               |            |                 |              |                    |
|                  | 200           |            |                 |              |                    |
|                  |               |            |                 |              |                    |
|                  | 150           |            |                 |              |                    |
|                  | 100           |            |                 |              |                    |
|                  |               |            |                 |              |                    |
|                  | 50 -          |            |                 |              |                    |

## 3. Halaman Data User

| 🔇 K-MEANS                                  |           |          |                                  | Admin@kmeans.com *       |
|--------------------------------------------|-----------|----------|----------------------------------|--------------------------|
| Dashboard                                  | DASHBOARD |          |                                  |                          |
| 💄 Data User                                | Data Use  | r        |                                  |                          |
| 11 Data Cluster                            |           |          |                                  |                          |
| 🕼 Data Kriteria                            | ID        | Username | Password                         | + Create                 |
| ata Data Atlet                             | 1         | admin    | 21232f297a57a5a743894a0e4a801fc3 | 🖍 Edit 🖀 Hapus           |
| 😑 Data Nilai                               |           |          |                                  |                          |
| Hasil Penilaian                            |           |          |                                  |                          |
|                                            |           |          |                                  |                          |
|                                            |           |          |                                  |                          |
|                                            |           |          |                                  |                          |
|                                            |           |          |                                  |                          |
|                                            |           |          |                                  |                          |
| https://kmeans.testelev.mvid/admin/data.us | eroho     |          |                                  | Copyright © 2024 K-Means |

#### 4. Halaman Data Cluster

| 📀 K-MEANS        |           |              |         |           |           |          |           |        | Admin@kmeans.com  |
|------------------|-----------|--------------|---------|-----------|-----------|----------|-----------|--------|-------------------|
| # Dashboard      | DASHBOARD |              |         |           |           |          |           |        |                   |
| 🚊 Data User      | Data C    | luster       |         |           |           |          |           |        |                   |
| 1; Data Cluster  |           |              |         |           |           |          |           |        |                   |
| 11 Data Kriteria | ID        | Cluster      | Pukulan | Tendangan | Bantingan | Srekelan | Guntingan | Fisik  |                   |
| -t- Data Atlet   | C1        | Atlet        | 85      | 90        | 80        | 75       | 75        | 85     | 🖋 Edit            |
| in Data Milei    | C2        | Atlet Binaan | 65      | 65        | 55        | 50       | 50        | 65     | 🖌 Edit            |
| Hasil Penilaian  | C3        | Non Atlet    | 40      | 40        | 40        | 40       | 40        | 50     | 🖉 Edit            |
|                  |           |              |         |           |           |          |           |        |                   |
|                  |           |              |         |           |           |          |           |        |                   |
|                  |           |              |         |           |           |          |           |        |                   |
|                  |           |              |         |           |           |          |           |        |                   |
|                  |           |              |         |           |           |          |           |        |                   |
|                  |           |              |         |           |           |          |           |        |                   |
|                  |           |              |         |           |           |          |           | Copyri | ght © 2024 K-Mear |

# 5. Halaman Data Atlet

| Dashboard       | DASHBOARD     |                |       |         |               |             |           |                |
|-----------------|---------------|----------------|-------|---------|---------------|-------------|-----------|----------------|
| Data User       | Data Atlet    |                |       |         |               |             |           |                |
| Data Cluster    |               |                |       |         |               |             |           |                |
| Data Kriteria   | Carl Nama Ati | et Cari        | Reset |         |               |             |           | + Tamba        |
| Data Atlet      | ID            | Nama Atlet     | Usia  | Ranting | Jenis Kelamin | Berat Badan | Status    | Aksi           |
| Data Nilai      | 19220502      | Wahvun Kohar   | 20    | SMP 5   | Laki-laki     | 50 Kg       | Swasta    |                |
| Hasil Penilaian |               |                |       |         |               |             |           |                |
|                 | 19220503      | Laili          | 20    | SMP 5   | Perempuan     | 50 Kg       | Swasta    | Edit Hapus     |
|                 | 19220505      | Ikhlas         | 20    | SMP 5   | Perempuan     | 50 Kg       | Swasta    | 🖍 Edit 📲 Hapus |
|                 | 19220501      | Anang Junaidi  | 20    | SMP 5   | Laki-laki     | 50 Kg       | Swasta    | 🖌 Edit 📲 Hapus |
|                 | 19220516      | Nayla Kharisma | 16    | SMP 5   | Perempuan     | 65 Kg       | Pelajar   | Zedit Hapus    |
|                 | 19220199      | Mat Benjut     | 23    | Sekip   | Laki-laki     | 70 Kg       | Mahasiswa | 🖉 Edit 📲 Hapus |
|                 | 192202140     | Saparudin      | 25    | Gugah   | Laki-laki     | 58 Kg       | Swasta    | Ædit ■ Hapus   |
|                 |               |                |       |         |               |             |           |                |
|                 |               |                |       | F       | First « 1 » I | last        |           |                |

#### 6. Halaman Hasil Penilaian

| 🔇 K-MEANS       |        |                |         |           |           |          |           |       | -         | Admin@kmeans.com  |
|-----------------|--------|----------------|---------|-----------|-----------|----------|-----------|-------|-----------|-------------------|
| A Dashboard     | DASHBO | ARD            |         |           |           |          |           |       |           |                   |
| 🚊 Data User     | Data   | Hasil Pener    | imaan   |           |           |          |           |       |           |                   |
| ↓§ Data Cluster |        | ari Nama Atlet | Cari    | Reset     |           |          |           |       |           |                   |
| 🞼 Data Kriteria | ID     | Nama Siswa     | Pukulan | Tendangan | Bantingan | Srekelan | Guntingan | Fisik | Cluster   | 🛛 Detail          |
| 斗 Data Atlet    | 5      | Ikhlas         | 72      | 9         | 36        | 67       | 85        | 34    | Cluster-3 | Non Atlet         |
| 😑 Data Nilai    | 6      | Anang Junaidi  | 92      | 38        | 3         | 51       | 70        | 98    | Cluster-2 | Atlet Binaan      |
| Hasil Penilaian | 7      | Laili          | 92      | 19        | 41        | 84       | 54        | 87    | Cluster-2 | Atlet Binaan      |
|                 | 8      | Wahyun Kohar   | 54      | 90        | 17        | 69       | 52        | 59    | Cluster-2 | Atlet Binaan      |
|                 | 10     | Nayla Kharisma | 85      | 75        | 90        | 75       | 80        | 85    | Cluster-1 | Atlet             |
|                 | 11     | Mat Benjut     | 88      | 90        | 85        | 69       | 65        | 70    | Cluster-1 | Atlet             |
|                 | 12     | Saparudin      | 90      | 65        | 66        | 85       | 30        | 35    | Cluster-2 | Atlet Binaan      |
|                 |        |                |         |           |           |          |           |       |           |                   |
|                 |        |                |         |           | First «   | » Last   |           |       |           |                   |
|                 | _      |                |         |           |           |          |           |       |           |                   |
|                 |        |                |         |           |           |          |           |       | Copyri    | ght © 2024 K-Mean |